## HOSTING WARRIORS

Christian Web Hosting for Warriors on a Mission"

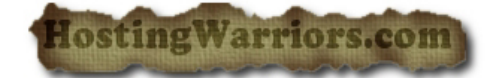

To enable SpamAssassin:

Simply click the Enable SpamAssassin button on the SpamAssassin home screen.

**Note:** It is possible to disable SpamAssassin by returning to the SpamAssassin page and clicking *Disable SpamAssassin*.

## Automatically Delete Spam

This function automatically deletes messages that meet or exceed the score limit. Activate this function by clicking the *Auto-Delete Spam* button under the *Filters* heading.

Click the *Disable Auto-Delete Spam* button to disable this feature.

**Note:** Enabling this feature could cause you to lose email that is not spam, if a message meets or exceeds the defined score. Make sure SpamAssassin is configured properly for your account before using this feature.